## **Before you Start!**

- Port forwarding works best when using Apple Safari, Microsoft Internet Explorer 8, or Mozilla Firefox.
  - Google Chrome and Microsoft Internet Explorer 9 have been identified to have problems completing port forwarding.
- Please be aware that if any settings are changed outside of the directions outlined below and it renders the modem non-functional, you may be required to purchase another device at full retail price plus any other associated costs (exchange fees, shipping costs, taxes, etc.).
- Complete all necessary tasks that require an Internet connection. This includes any calls made using a VoIP service (phone service that requires Internet connection). This is because there are several steps in the process which may require a reboot of the modem, which will in turn either disconnect a phone call or interrupt Internet connectivity.
- Please note that by default the ability to login to the modem across the internet from a remote location is disabled.

## How to set up Port Forwarding

- 1. Open an Internet browser and go to the web address http://192.168.15.1. The password is "CLEAR123" (all uppercase without the quotations).
- If "CLEAR123" does not work, there is a small chance of it being "motorola" (without the quotations) or "nsn" (without the quotations).

| Nokla Siemens<br>Networks |                                                                                       |  |
|---------------------------|---------------------------------------------------------------------------------------|--|
|                           | Welcome to Nokia Siemens Networks                                                     |  |
|                           | WIMAX CPE Please type your login password and click the Login button. Password: Login |  |
|                           |                                                                                       |  |
|                           |                                                                                       |  |
|                           |                                                                                       |  |

- The webpage will open to the modem's "Status" page.
   Select the "Internet" tab on the top left of the user interface.

| Note Servers |                                                              | Noka Steffers                                                                           | cetworks w                                                 | LEAR   |
|--------------|--------------------------------------------------------------|-----------------------------------------------------------------------------------------|------------------------------------------------------------|--------|
| Perso        | nalize •                                                     |                                                                                         | Port Forw     Local Add                                    | arding |
|              | Status O                                                     | - O Telephony                                                                           | Control Pan                                                | el     |
| WIMAX S      | Some Internet Service Provider for with service provider for | ovider may require user name and passwo<br>these settings. If not sure, leave them with | rd for authentication purposes. Please c<br>default value. | onsult |
| Internet     | Protocol                                                     | User Name:                                                                              |                                                            |        |
|              |                                                              | Password:                                                                               |                                                            |        |
| Firewall     | Pa                                                           | ssword Confirmation:                                                                    |                                                            |        |
| Dynamic      | DNS                                                          | Realm: clearwire-with                                                                   | inet                                                       |        |
|              |                                                              |                                                                                         |                                                            |        |
| <u>宗</u> ()  | Wizard                                                       |                                                                                         | Undo                                                       | Apply  |
|              |                                                              |                                                                                         |                                                            |        |
|              |                                                              |                                                                                         |                                                            |        |
|              |                                                              |                                                                                         |                                                            |        |
|              |                                                              |                                                                                         |                                                            |        |
|              |                                                              |                                                                                         |                                                            |        |

4. Select the "Firewall" tab on the left side of the user interface.

| Note Stemens             |                                                                                                    | CLEAR                                    |
|--------------------------|----------------------------------------------------------------------------------------------------|------------------------------------------|
| Personalize  Internet  O |                                                                                                    | Port Forwarding     Local Address        |
| Status                   | - • Telephony                                                                                                    | Control Panel                            |
| WiMAX Security           | Some Internet Service Provider may require user name and password for authe<br>with service provider for these settings. If not sure, leave them with default valu<br>Authentication Method: EAP-TLS | ntication purposes. Please consult<br>e. |
| Internet Protocol        | User Name:                                                                                                    |                                          |
| Firewall                 | Password: Password: Password Confirmation:                                                                                                    |                                          |
| Dynamic DNS              | Realm: clearwire-wmcnet                                                                                                    |                                          |
| Wizard                   |                                                                                                    | Undo Apply                               |
|                          |                                                                                                    |                                          |
|                          |                                                                                                    |                                          |
|                          |                                                                                                    |                                          |
|                          |                                                                                                    |                                          |

- 5. Uncheck the "Enable Firewall" checkbox and check the "Enable ping from Internet" checkbox.
- 6. IMPORTANT: If you only need port forwarding for a gaming console or you do not need to be able to connect to devices behind the CLEAR modem remotely, the "Enable ping from internet" checkbox does not need to be selected.

| Networks              |                                                                                                    | CLEAR                                     |
|-----------------------|----------------------------------------------------------------------------------------------------|-------------------------------------------|
| Personalize  Internet |                                                                                                    | Port Forwarding     Local Address         |
| Status                | - • Telephony                                                                                                    | Control Panel                             |
| WiMAX Security        | Firewall helps protect your home network. It prevents unauthorized acce<br>authorized access from the Internet to your device.<br>Enable Firewall | ess to your home network. It also manages |
| Internet Protocol     | Enable Web Login from Internet                                                                                                    |                                           |
| Firewall              | Enable ping from Internet                                                                                                    |                                           |
| Dynamic DNS           |                                                                                                    |                                           |
| 🔆 Wizard              |                                                                                                    | Undo Apply                                |
|                       |                                                                                                    |                                           |
|                       |                                                                                                    |                                           |
|                       |                                                                                                    |                                           |

7. Select the "Local Address" tab at the top right of the user interface.

| Hard Server       | CLEA                                                                                                    | AR      |
|-------------------|----------------------------------------------------------------------------------------------------|---------|
| Personalize ●     | Port Forwardi     Local Address                                                                                                    | ng<br>s |
| Status •          | - • Telephony • Control Panel                                                                                                    |         |
| VriMAX Security   | Firewall helps protect your home network. It prevents unauthorized access to your home network. It also manage authorized access from the Internet to your device. | es      |
| Internet Protocol | Enable Web Login from Internet                                                                                                    |         |
| Firewall          | Enable ping from Internet 🛛                                                                                                    |         |
| Dynamic DNS       |                                                                                                    |         |
| 🔛 Wizard          | Undo A                                                                                                    | kp p ly |
|                   |                                                                                                    |         |
|                   |                                                                                                    |         |
|                   |                                                                                                    |         |

8. Confirm the MAC and IP Address of the device to receive the forwarded ports, and copy them down for later use.

| 2 |                      |                                                                                    |                                                                                                | 1                                                       | CLEAR                                                                             |  |
|---|----------------------|------------------------------------------------------------------------------------|------------------------------------------------------------------------------------------------|---------------------------------------------------------|-----------------------------------------------------------------------------------|--|
|   | Personalize Internet |                                                                                    | - • Telephony                                                                                  |                                                         | Port Forwarding     Local Address     Control Panel                               |  |
|   | DHCP Server          | Shows the active DHCP<br>address, and remaining<br>Client Host Name<br>WST41032141 | leases since the last reboot.<br>lease duration are shown.<br>MAC Address<br>f0:de:f1:04:a0:cc | For each active lease, th<br>IP Address<br>192.168.15.4 | ne client host name, MAC address, IP<br>Remaining Lease Duration<br>0 days 0:37:7 |  |
|   | Lease Status         |                                                                                    |                                                                                                |                                                         |                                                                                   |  |
|   | Wizard               |                                                                                    | Refresh Auto Ref                                                                               | iresh                                                   |                                                                                   |  |
|   |                      |                                                                                    |                                                                                                |                                                         |                                                                                   |  |
|   |                      |                                                                                    |                                                                                                |                                                         |                                                                                   |  |

9. Select the "Lease Reservation" tab on the left of the user interface.

| ← → |                                       |                                                                     | Ø-≧¢× 🥌 №                                                                 | okia Siemens Networks     | . W ×                                                            | ■ × ↑ ★ ☆ |
|-----|---------------------------------------|---------------------------------------------------------------------|---------------------------------------------------------------------------|---------------------------|------------------------------------------------------------------|-----------|
|     | Natio Server<br>Reference             |                                                                     |                                                                           | 6                         | CLEAR                                                            |           |
|     | Personalize •<br>Internet •<br>Status | <b>a</b>                                                            | - • Telephony                                                             |                           | Port Forwarding     Local Address     Control Panel              |           |
|     | DHCP Server                           | Shows the active DHCP<br>address, and remaining<br>Client Host Name | leases since the last reboot.<br>lease duration are shown.<br>MAC Address | For each active lease, th | ne client host name, MAC address, IP<br>Remaining Lease Duration |           |
|     | Lease Status<br>Lease Reservation     | WST41032141                                                         | f0.de:f1:04;a0:cc                                                         | 192.168.15.4              | 0 days 0:37:7                                                    |           |
|     | Wizard                                |                                                                     | Refresh Auto Ref                                                          | resh                      |                                                                  |           |
|     |                                       |                                                                     |                                                                           |                           |                                                                  |           |
|     |                                       |                                                                     |                                                                           |                           |                                                                  |           |

10. Select "Add" at the bottom of the Lease Reservation page.

| ← → @ http://192.168.15.1/ |                                         | の - 含め X 🥝 Nokia Siemens Networks                                        | w×                                                                                | □ -×- |
|----------------------------|-----------------------------------------|--------------------------------------------------------------------------|-----------------------------------------------------------------------------------|-------|
| Homes                      |                                         |                                                                          | CLEAR                                                                             |       |
|                            | Personalize •<br>Internet •<br>Status • | - • Telephony                                                            | <ul> <li>Port Forwarding</li> <li>Local Address</li> <li>Control Panel</li> </ul> |       |
|                            | Manages lease reserva                   | tions allowing the same client to get the same IP addre Name MAC Address | ss at all times.<br>IP Address Enabl                                              |       |
|                            | Lease Status<br>Lease Reservation       |                                                                          |                                                                                   |       |
|                            |                                         | "                                                                        |                                                                                   |       |
|                            | Wizard                                  | Add Delete                                                               | Undo Apply                                                                        |       |
|                            |                                         |                                                                          |                                                                                   |       |

11. Enter the device information:

- Client Host Name
  MAC Address of the device from Step 8
  IP Address of the device from Step 8
  There is no need to check the "Select" checkbox
- Ensure the "Enabled" checkbox is selected
- Select "Apply"

| ← → @ http://192.168.15.1/ |                                       | の - 🗟 C X 🎯 Nokia Siemens Networks V                                                                               | v×                                                                                                    |
|----------------------------|---------------------------------------|----------------------------------------------------------------------------------------------------|----------------------------------------------------------------------------------------------------|
|                            |                                       |                                                                                                    | CLEAR                                                                                                    |
|                            | Personalize ●<br>Internet ●<br>Status | Contraction of Telephony                                                                                           | <ul> <li>Port Forwarding</li> <li>Local Address</li> <li>Control Panel</li> </ul>                                                                                                    |
|                            |                                       | Manages lease reservations allowing the same client to get the same IP address                                     | s at all times.                                                                                                    |
|                            | DHCP Server                           | Select         Client Host Name         MAC Address           Router         f0 : de : f1 : 04 : a0 : cc         [ | P Address         Enabled           192         168         15         4         Image: Contract of the second second |
|                            | Lease Status                          |                                                                                                    |                                                                                                    |
|                            | Lease Reservation                     |                                                                                                    |                                                                                                    |
|                            |                                       | ۰ m                                                                                                    |                                                                                                    |
|                            | Wizard                                | Add Delete                                                                                                    | Undo                                                                                                    |
|                            |                                       |                                                                                                    |                                                                                                    |
|                            |                                       |                                                                                                    |                                                                                                    |
|                            |                                       |                                                                                                    |                                                                                                    |
|                            |                                       |                                                                                                    |                                                                                                    |

12. Select the "Port Forwarding" tab on the top right of the user interface.

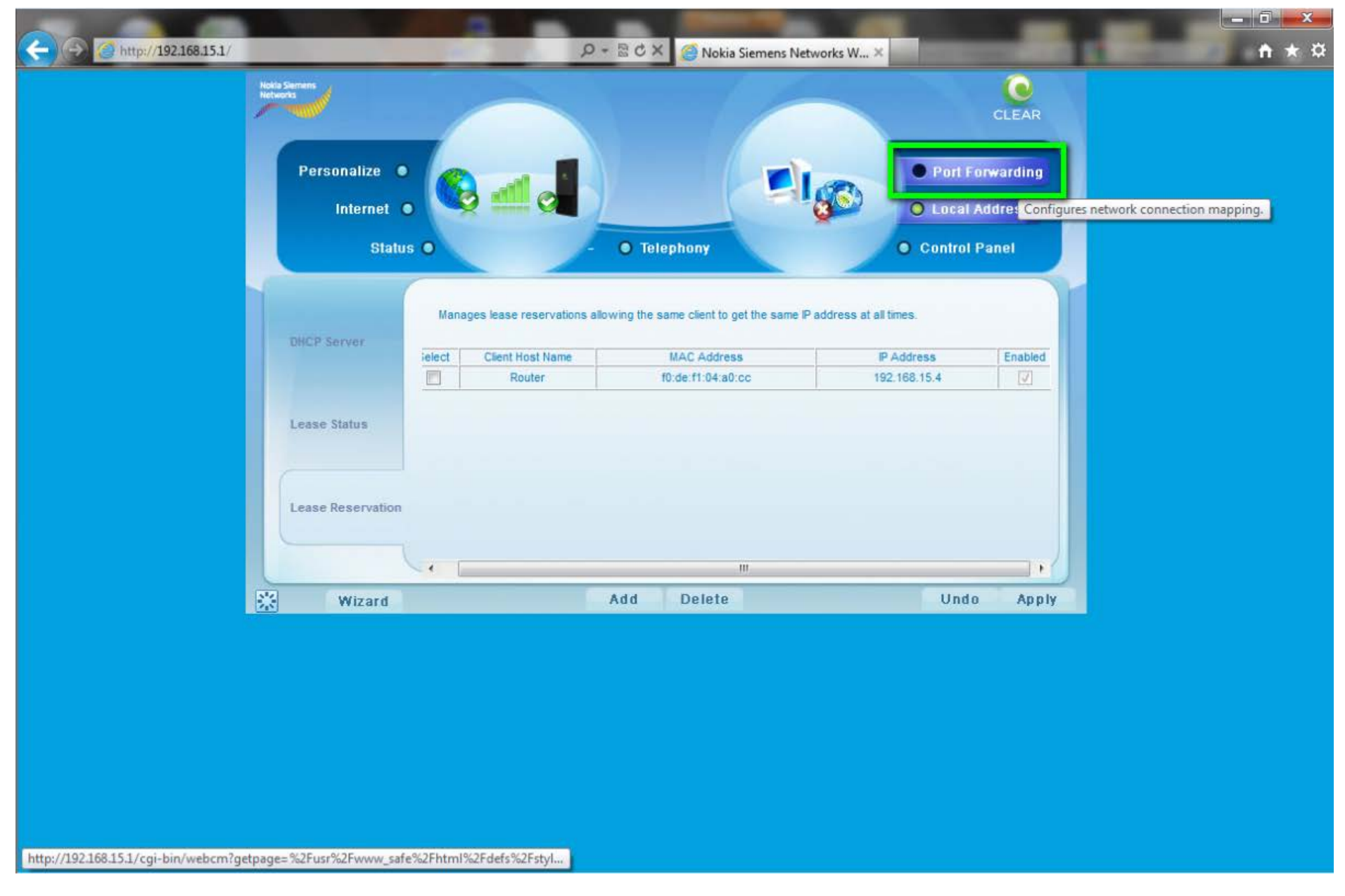

- 13. Ensure the "Enable UPnP IGD" checkbox is selected
- 14. Ensure the "DMZ IP Address" field is blank.
- 15. If there is anything listed in this field, remove it (or zero it out) and select "Apply" before continuing.
- 16. Select the "Forwarding" tab on the left of the user interface.

| → Ø http://192.168.15.1/ |                        | Ø - ≧ C X 🧐 Nokia                                                                                                    | Siemens Networks W.,, ×                                                                                       | _                                                                                  |  |
|--------------------------|------------------------|----------------------------------------------------------------------------------------------------|----------------------------------------------------------------------------------------------------|------------------------------------------------------------------------------------|--|
|                          |                        |                                                                                                    |                                                                                                    | CLEAR                                                                              |  |
|                          | Internet •<br>Status • | - • Telephony                                                                                                    |                                                                                                    | Local Address     Control Panel                                                    |  |
| Ba                       | sic Connections Zone). | rersal Plug and Play (UPnP) Internet Gateway<br>port forwarding rules dynamically on this der<br>which do not match with any forwarding rul | r Device (IGD) profile to allow ca<br>vice. Enable a specific LAN clier<br>les. This client sometimes is refe | ertain Windows applications<br>It to accept inbound<br>rrred as DMZ (Demilitarized |  |
| Fo                       | rwarding               | Enable UPnP IGD 🔽<br>DMZ IP Address :                                                                                                    | ]                                                                                                    |                                                                                    |  |
|                          |                        |                                                                                                    |                                                                                                    |                                                                                    |  |
|                          | Wizard                 |                                                                                                    |                                                                                                    | Undo Apply                                                                         |  |
|                          |                        |                                                                                                    |                                                                                                    |                                                                                    |  |
|                          |                        |                                                                                                    |                                                                                                    |                                                                                    |  |

17. Select the "Add" button at the bottom of the user interface.

| Personalize   Internet   Status   Telephony     Porter     Porter     Porter     Porter     Porter     Porter     Porter     Porter     Porter     Porter     Proversi biound connections destined to ports on the WMAX interface, to a specific cleft on your local network or your local network or your local network.     Status     Proversi biound connections destined to ports on the WMAX interface, to a specific cleft on your local network or your local network.     Status     Proversi biound connections destined to ports on the WMAX interface, to a specific cleft on your local network or your can peorly a corresponding destination. LAN pert     LAN Pert   LAN Port   Elect     Proverding     Wizard     Add   Dete     Undoo     Apply     Dete     Vizard     Add                                                                                                    | 192.168.15.1/ |                       | D = C                                                      | 🗙 🧉 Nokia Sieme                                    | ens Networks W $	imes$                              |                                            |                             | material and |
|----------------------------------------------------------------------------------------------------|---------------|-----------------------|------------------------------------------------------------|----------------------------------------------------|-----------------------------------------------------|--------------------------------------------|-----------------------------|--------------|
| Personalize <ul> <li>Internet</li> <li>Status</li> <li>Telephony</li> <li>Control Panel</li> </ul> Basic <ul> <li>Select</li> <li>Protocol</li> <li>Statu</li> <li>Endelided</li> </ul> Forwarding         Wizard       Mathematical       Mathematical       Mathmathematical       Mathematical       Mathmathma                                                                                                    | Note Seman    |                       |                                                            |                                                    |                                                     |                                            | CLEAR                       |              |
| Internet       Internet       Internet <td< td=""><td>Perso</td><td>nalize •</td><td>-</td><td></td><td></td><td>O Port Fo</td><td>rwarding</td><td></td></td<> | Perso         | nalize •              | -                                                          |                                                    |                                                     | O Port Fo                                  | rwarding                    |              |
| Status       • Telephony       • Control Panel         Basic       Forwards inbound connections destined to ports on the WMAX interface, to a specific client on your local network. You can specify a corresponding destination LAN port range as well. Port forwards can be used to support a web server, or other special service, offered on your local network.         Select       Protocol       WAN Port       LAN P       LAN Port       Enabled         Forwarding         Wizard       Add       Delete       Undo       Apply                                                                                                    |               | nternet o 🗐           |                                                            |                                                    |                                                     | O Local A                                  | ddress                      |              |
| Basic       Forwards inbound connections destined to ports on the WiMAX interface, to a specific client on your local network. You can specify a corresponding destination LAN port range as well. Port forwards can be used to support a web server, or other special service, offered on your local network.         Select       Protocol       WAN Port       WAN Port       LAN P       LAN Port       Enabled         Forwarding         Wizard       Mad       Delete       Undo       Aply                                                                                                    |               | Status O              | - 01                                                       | elephony                                           |                                                     | • Control P                                | anel                        |              |
| Basic       Forwards inbound connections destined to ports on the WiMAX interface, to a specific client on your local network. You can specify a corresponding destination LAN port range as well. Port forwards can be used to support a web server, or other special service, offered on your local network.         Select       Protocol       WAN Port       LAN P       LAN Port       LAN Port         Forwarding         Wizard       Add       Delete       Undo       Apply                                                                                                    |               |                       |                                                            |                                                    |                                                     |                                            |                             |              |
| Select       Protocol       WAN Port       LAN P       LAN Port       Enabled         Forwarding         Wizard       Add       Delete       Undo       Apply                                                                                                    | Ratio         | Forwards<br>You can s | inbound connections destine<br>pecify a corresponding dest | d to ports on the WiMA)<br>nation LAN port range a | Cinterface, to a specifi<br>s well. Port forwards ( | c client on your loc<br>can be used to sup | cal network.<br>oport a web |              |
| Select     Protocol     Visit End     LAN IP     Control Len Pol Enabled       Forwarding       Wizard       Mizard                                                                                                    | DANIC         | server, or            | other special service, offere                              | d on your local network                            | LAN                                                 | Port I AN Port                             |                             |              |
| Forwarding           Wizard         Add         Delete         Undo         Apply                                                                                                    |               | Select                | Protocol Start                                             | End                                                | AN IP Sta                                           | art End                                    | Enabled                     |              |
| Wizard Add Delete Undo Apply                                                                                                    | Forward       | ing                   |                                                            | A:                                                 | 771                                                 |                                            |                             |              |
| Wizard Add Delete Undo Apply                                                                                                    |               |                       |                                                            |                                                    |                                                     |                                            |                             |              |
| Wizard Add Delete Undo Apply                                                                                                    |               |                       |                                                            |                                                    |                                                     |                                            |                             |              |
| Wizard Add Delete Undo Apply                                                                                                    |               |                       |                                                            |                                                    |                                                     |                                            | _                           |              |
| Wizard Add Delete Undo Apply                                                                                                    |               |                       |                                                            |                                                    |                                                     |                                            |                             |              |
| Wizard Add Delete Undo Apply                                                                                                    |               |                       | _                                                          | -                                                  |                                                     |                                            |                             |              |
|                                                                                                    |               | Wizard                | bbA                                                        | Delete                                             |                                                     | Undo                                       | Apply                       |              |
|                                                                                                    |               |                       |                                                            |                                                    |                                                     |                                            |                             |              |
|                                                                                                    |               |                       |                                                            |                                                    |                                                     |                                            |                             |              |
|                                                                                                    |               |                       |                                                            |                                                    |                                                     |                                            |                             |              |
|                                                                                                    |               |                       |                                                            |                                                    |                                                     |                                            |                             |              |

18. Enter the following information:

- Protocol
  - Select "TCP"
- WAN Port Start
- Enter "1" WAN Port End
  - Enter "65535"
- LAN IP Address
  - Enter the IP Address from Step 8

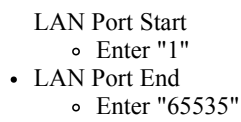

Select "Apply".

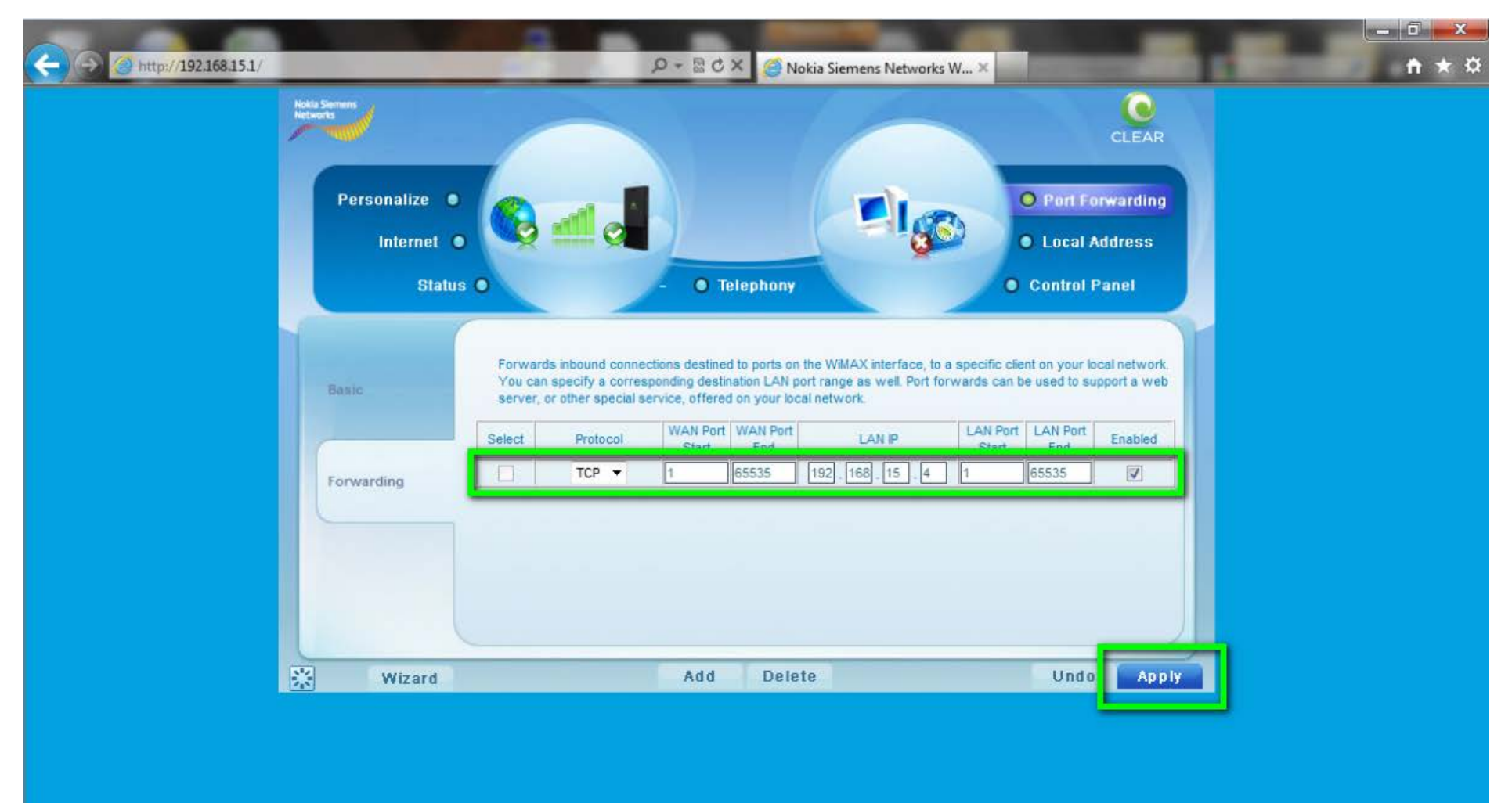

Protocol

• Select "UDP"

- WAN Port Start
  - Enter "1"
- WAN Port End
  - Enter "65535"
- LAN IP Address
- Enter the IP Address from Step 8
  LAN Port Start

  Enter "1"
- LAN Port End
  - Enter "65535"

Select "Apply".

| → 🧭 http://192.168.15.1/ |                             |                                                  | P-≣¢                                                                               | X 🥑 Nokia                                                        | Siemens Networks                                          | W ×                               |                              |                             |  | ↑ ★ 3 |
|--------------------------|-----------------------------|--------------------------------------------------|------------------------------------------------------------------------------------|------------------------------------------------------------------|-----------------------------------------------------------|-----------------------------------|------------------------------|-----------------------------|--|-------|
|                          | Notio Stemens<br>Networks   | -                                                |                                                                                    |                                                                  |                                                           |                                   |                              | CLEAR                       |  |       |
|                          | Personalize •<br>Internet • |                                                  |                                                                                    |                                                                  |                                                           |                                   | ) Port Fo                    | nwarding<br>ddress          |  |       |
|                          | Status                      | •                                                | - 01                                                                               | Telephony                                                        |                                                           | •                                 | Control P                    | anel                        |  |       |
|                          | Basic                       | Forwards inbo<br>You can spec<br>server, or othe | ound connections destine<br>ify a corresponding dest<br>er special service, offere | ed to ports on the<br>ination LAN port ra<br>ed on your local ne | WiMAX interface, to a<br>inge as well. Port for<br>twork. | a specific clien<br>rwards can be | t on your loo<br>used to sup | cal network.<br>oport a web |  |       |
|                          |                             | Select P                                         | Protocol WAN Port<br>Start                                                         | WAN Port<br>End                                                  | LAN IP                                                    | LAN Port<br>Start                 | LAN Port<br>End              | Enabled                     |  |       |
|                          | Forwarding                  |                                                  | UDP 🔻 🚺                                                                            | 65535 19                                                         | 2 168 15 , 4                                              | 1                                 | 65535                        |                             |  |       |
|                          |                             |                                                  |                                                                                    |                                                                  |                                                           |                                   |                              |                             |  |       |
|                          | 💥 Wizard                    |                                                  | Add                                                                                | Delete                                                           |                                                           |                                   | Undo                         | Apply                       |  |       |
|                          |                             |                                                  |                                                                                    |                                                                  |                                                           |                                   |                              |                             |  |       |
|                          |                             |                                                  |                                                                                    |                                                                  |                                                           |                                   |                              |                             |  |       |
|                          |                             |                                                  |                                                                                    |                                                                  |                                                           |                                   |                              |                             |  |       |
|                          |                             |                                                  |                                                                                    |                                                                  |                                                           |                                   |                              |                             |  |       |

20. Restart the modem. This can be done one fo two ways:a. Close the browser and physically unplug the modem for at least 30 seconds.b. Press the "sun" icon at the very bottom left of the user interface on the modem (to the left of the "Wizard" button).

The modem is now "wide open" and all ports are forwarded to the first NAT capable device hooked up after the modem.

Any further issues with port forwarding will need to be addressed with your 3rd party network equipment vendor, or 3rd party software vendor.